## How to Check Location Availability for a Set of Spaces

| A https://25live.collegenet.com/wvu/#home_my25live[6]                         |                 |                                                                                                 | ⊽ C Q Search                                |                                                       | ☆               | ê 🕴           | <b>↑</b> Ξ |  |  |
|-------------------------------------------------------------------------------|-----------------|-------------------------------------------------------------------------------------------------|---------------------------------------------|-------------------------------------------------------|-----------------|---------------|------------|--|--|
| ₩estVirginiaUniverŝity,                                                       |                 | Welcome, <b>Demo</b>                                                                            | User • Preferences                          | ■ Sign Out ■ Today is M                               | lon Dec 22 2(   | 014 🕜         | Help       |  |  |
| We home WU's scheduling environment.                                          | cations 😂 Organ | nizations                                                                                       |                                             | I                                                     | Dashboard       | Calendar      |            |  |  |
| P Quick Search                                                                | 0               | G Find Available Locations                                                                      | 9                                           | Customize Dashboard                                   |                 | 🕜 Heli        | р          |  |  |
| Search Events Go                                                              |                 | I know WHEN my event should take place help me find a location!                                 | Recently Vie                                | ewed                                                  |                 |               | +          |  |  |
|                                                                               |                 | I know WHERE my event should take place help me choose a time!                                  | Nour Starres                                | Vour Starred Locations                                |                 |               |            |  |  |
| Search Locations Go                                                           |                 | Create an Event                                                                                 | You do not have<br>Throughout this<br>icon. | any Starred Locations!<br>site you can mark any Locat | tion as "Starre | d" by clickin | ıg its     |  |  |
| P Your Starred Event Searches                                                 | <b>@</b> ::     |                                                                                                 |                                             |                                                       |                 |               |            |  |  |
| Your Starred Location Searches You do not have any Starred Location Searches! | <b>©</b> =      | Your Events  No Events in which you are the Scheduler  Structure in which you are the Requestor |                                             |                                                       |                 |               |            |  |  |
|                                                                               |                 | S Your Event Drafts                                                                             |                                             |                                                       |                 |               |            |  |  |
|                                                                               | Ico             | n Legend 🛛 Feedback 💡 Help Tips: Disable 🛤 Text Size                                            |                                             |                                                       |                 |               |            |  |  |
|                                                                               | 25Live v24.0 ©2 |                                                                                                 | on Product Feedback                         |                                                       |                 |               |            |  |  |

1. After logging into 25Live, click on the "Locations" tab.

2. Click on the "Pre-Defined Location Searches" subtab, and select "Public Searches".

| A https://25live.collegenet.com/wvu/#space_browse[2] |                        | ∀ C Q Search                                                 | ☆ 自 🕹 🏦            |
|------------------------------------------------------|------------------------|--------------------------------------------------------------|--------------------|
| ₩estVirginiaUniversity.                              |                        | Welcome, Demo User • Preferences • Sign Out • Today is Mon   | Dec 22 2014 🕜 Help |
| Mome Event Wizard Events Coc                         | ations 🔗 Organizations |                                                              |                    |
| Search For Locations Pre-Defined Location Searche    |                        |                                                              |                    |
| Pre-Defined Location                                 | Searches               |                                                              | 0                  |
| -                                                    | Search Grounings       |                                                              |                    |
|                                                      | Pre-Defined Groups     | Select a Search Grouping (left) to browse existing searches. |                    |
|                                                      | Index                  | Classrooms - Agricultural Sciences                           |                    |
|                                                      | Categories             | Classrooms - Allen                                           |                    |
|                                                      | Features               | Classrooms - Armstrong                                       |                    |
|                                                      | Capacities             | Classrooms - Brooks                                          |                    |
|                                                      | Your Starred Searches  | Classrooms - Business & Economics                            |                    |
|                                                      | All of Your Searches   | Classrooms - Chitwood                                        |                    |
|                                                      | Public Searches        | Classrooms - Clark                                           |                    |
|                                                      |                        | ₽ Run                                                        |                    |
|                                                      |                        |                                                              |                    |
|                                                      |                        |                                                              |                    |
|                                                      |                        | List Availability Calendar                                   |                    |
|                                                      |                        |                                                              |                    |
|                                                      |                        | Date: Mon Dec 22 2014                                        |                    |
|                                                      |                        |                                                              |                    |
|                                                      |                        | Load Availability                                            |                    |
|                                                      |                        |                                                              |                    |

3. Suppose that we want to check the availability of the rooms in Ming Hsieh. Scroll down and select "Classrooms – Ming Hsieh" and hit "Run".

| A https://25live.collegenet.com/wvu/#space_browse[2]               | -                     | v C Q Search 🗘 🖨                                                       |        |
|--------------------------------------------------------------------|-----------------------|------------------------------------------------------------------------|--------|
| 🤯 West Virginia University.                                        |                       | Welcome, Demo User • Preferences • Sign Out • Today is Mon Dec 22 2014 | 🕜 Help |
| Image: Search For Locations         Pre-Defined Locations Searches | nizations             |                                                                        |        |
| Pre-Defined Location Searches                                      | i                     |                                                                        | 0      |
| · •                                                                | Search Groupings      |                                                                        |        |
|                                                                    | Pre-Defined Groups    | Select a Search Grouping (left) to browse existing searches.           |        |
|                                                                    | Index                 | Classrooms - Engineering Sciences                                      |        |
|                                                                    | Categories            | Classrooms - Hodges                                                    |        |
|                                                                    | Features              | Classrooms - Life Sciences                                             |        |
|                                                                    | Capacities            | Classrooms - Lyon                                                      |        |
|                                                                    | Your Starred Searches | Classrooms - Ming Hsieh                                                |        |
|                                                                    | All of Your Searches  | Classrooms - NRCCE                                                     |        |
|                                                                    | Public Searches       | Classrooms - Oglebay                                                   |        |
|                                                                    |                       | Classrance Bursterd                                                    |        |

4. It brings up a list of the classrooms in the specific building only for one single day.

| Searc   | ch Fo   | r Locations P   | re-Defined Location    | n Searches                                         |                                                                                                    |                                                                                                 |                                                                         |              |  |  |  |  |  |  |  |
|---------|---------|-----------------|------------------------|----------------------------------------------------|----------------------------------------------------------------------------------------------------|-------------------------------------------------------------------------------------------------|-------------------------------------------------------------------------|--------------|--|--|--|--|--|--|--|
|         | F       | Pre-Defi        | ned Loca               | tion Search                                        |                                                                                                    |                                                                                                 |                                                                         | 0            |  |  |  |  |  |  |  |
|         | -       |                 |                        |                                                    |                                                                                                    |                                                                                                 |                                                                         |              |  |  |  |  |  |  |  |
|         |         |                 |                        |                                                    | Select a Search Groupings                                                                                                    |                                                                                                 |                                                                         |              |  |  |  |  |  |  |  |
|         |         |                 |                        |                                                    | Pre-Defined Groups                                                                                                    |                                                                                                 |                                                                         |              |  |  |  |  |  |  |  |
|         |         |                 |                        |                                                    | Index Classrooms - Engineering Sciences                                                                                                    |                                                                                                 |                                                                         |              |  |  |  |  |  |  |  |
|         |         |                 |                        |                                                    | Categories Classrooms - Hodges                                                                                                    |                                                                                                 |                                                                         |              |  |  |  |  |  |  |  |
|         |         |                 |                        |                                                    | Features Classrooms - Life Sciences                                                                                                    |                                                                                                 |                                                                         |              |  |  |  |  |  |  |  |
|         |         |                 |                        |                                                    | Capacities Classrooms - Lyon                                                                                                    |                                                                                                 |                                                                         |              |  |  |  |  |  |  |  |
|         |         |                 |                        |                                                    | Your Starred Searches Classrooms - Mineral Resources                                                                                                    |                                                                                                 |                                                                         |              |  |  |  |  |  |  |  |
|         |         |                 |                        |                                                    | All of Your Searches Classrooms - NRCCE                                                                                                    |                                                                                                 |                                                                         |              |  |  |  |  |  |  |  |
|         |         |                 |                        |                                                    | Public Searches Classrooms - Oglebay *                                                                                                    |                                                                                                 |                                                                         |              |  |  |  |  |  |  |  |
|         |         |                 |                        |                                                    | () Pun                                                                                                    |                                                                                                 |                                                                         |              |  |  |  |  |  |  |  |
|         |         |                 |                        |                                                    | - Kuil                                                                                                    |                                                                                                 |                                                                         |              |  |  |  |  |  |  |  |
|         |         |                 |                        |                                                    |                                                                                                    |                                                                                                 |                                                                         |              |  |  |  |  |  |  |  |
|         |         |                 |                        |                                                    |                                                                                                    |                                                                                                 |                                                                         |              |  |  |  |  |  |  |  |
|         |         |                 |                        |                                                    | List Availability Calendar                                                                                                    |                                                                                                 |                                                                         |              |  |  |  |  |  |  |  |
|         |         |                 |                        |                                                    |                                                                                                    |                                                                                                 | Choose Visible Columns 💌                                                | Refresh @    |  |  |  |  |  |  |  |
|         |         | $\frown$        | 1                      | 1                                                  |                                                                                                    |                                                                                                 | _                                                                       | -            |  |  |  |  |  |  |  |
|         |         | Name            | Formal Name            | Categories                                         | Features                                                                                                    |                                                                                                 | Layouts                                                                 | Max Capacity |  |  |  |  |  |  |  |
| 2       |         | 📦 МНН-D<br>122  | Ming Hsieh Hall<br>122 | Campus - Downtown,<br>General Purpose<br>Classroom | AV - DVD, AV - Document Camera, AV - Internet, Chethemet (Instructor), AV - Microphone, Gooseneck (Podum), AV - Microphone, AV - Projector, AV, AV - Soud System, AV - Internet, Telesin Standard, C<br>AV - Projector, AV - Soud System, AV - Internet, Telesin Standard, Standard, Standard, Standard, Standard, Dissening Table Attrins, Tole-annus, Dual Projector System, General Purpose Classroom, Input Panel, Phone, Podium - Standing, F<br>Sasting Table Attrins, Tole-annus, Dual Projector System, General Purpose Classroom, Input Panel, Phone, Podium - Standing, F<br>Sasting Table Attrins, Tole-annus, Tole Thruttor, Windows (Standard), Standard, Standard, Stand | eld, AV - Microphone, Wireless,<br>omputer Instructor Station PC,<br>Podium - Tabletop, Screen, | Fixed Tablet Arm Chair,<br>Theater Seating, Tiered<br>Tablet Arm Chairs | 97           |  |  |  |  |  |  |  |
| 2       | E.      | 舅 МНН-D<br>126  | 4ing Hsieh Hall<br>126 | Campus - Downtown,<br>General Purpose<br>Classroom | AV - DRO, AV - Document Camera, AV - Tofermet: Ethormet (Instructor), AV - Microphone, Rosennek (Pediam), AV - Microphone, Roadb<br>AV - Projektor, M Strond System, AV - VRC, Dakk Beard, Lassroom - General Purpose, Classroom Echnology - Delay Bandard, D.<br>Diemakei Liphten, Downtown Campus, Dual Projektor System, General Purpose Classroom, Input Panel, Phone, Podum - Standing, F<br>satistra Tablet Am Units, Table - Instructor, Windows                                                                                                    | eld, AV - Microphone, Wireless,<br>omputer Instructor Station PC,<br>Podium - Tabletop, Screen, | Fixed Tablet Arm Chair,<br>Theater Seating, Tiered<br>Tablet Arm Chairs | 97           |  |  |  |  |  |  |  |
| 2       | E.      | 💜 МНН-D<br>G20  | Hing Hsieh Hall<br>520 | Campus - Downtown,<br>General Purpose<br>Classroom | vi: DHO, AV. Document Cammer, AV. Element (Instructor), AV. Microphome, Gooseneck (Poslami), AV. Microphome, Hendbell AV. Hiscophome, Bread Based, Classroom, Changel Cambrid, AV. Strophome, Parket Station Forket Station Processing Station (Poslami), AV. Microphome, Microphome, M          |                                                                                                 |                                                                         |              |  |  |  |  |  |  |  |
|         |         | G21             | Ming Hsieh Hall<br>G21 | Campus - Downtown,<br>General Purpose<br>Classroom | AV - DOX, AV - Doxamert Camera, AV - Internet: Ethernet (Instructor), AV - Morphone, Soosenek (Podum), AV - Morphone, Band<br>AV - Projektor, AV, Sound System, AV - VOX, Capet, Chaid Board, Classroom - General Puzpes, Classroom Technology, Design Station PC, Deminable Lighting, Downtown Campus, Dual Projektor System, Extra Area Board, General Puzpes, Classroom, Input Pana<br>Soziem, Saating Tablek Arm Chars, Table - Instructor                                                                                                    | eld, AV - Microphone, Wireless,<br>Idard, Computer Instructor<br>II, Phone, Podium - Standing,  | Fixed Tablet Arm Chair,<br>Theater Seating, Tiered<br>Tablet Arm Chairs | 247          |  |  |  |  |  |  |  |
| Informa | ition I | s current as of |                        |                                                    |                                                                                                    |                                                                                                 | 4 Matching Locations                                                    |              |  |  |  |  |  |  |  |

5. Go to "Availability" tab to see an availability grid for all the rooms in Ming Hsieh. Green boxes with text mean something is occurring in that space and a white space means the location is available.

| A https://25live.collegenet.com/wvu/#space_browse[2                                                                                                    |                       |            |                                                                                    |            |    |                      |                    |                                   |                                                                                                    |        | ⊽ C' Q   | Search       |             |          |         | ☆ 🖻        | +       | A |  |  |  |  |
|----------------------------------------------------------------------------------------------------|-----------------------|------------|------------------------------------------------------------------------------------|------------|----|----------------------|--------------------|-----------------------------------|----------------------------------------------------------------------------------------------------|--------|----------|--------------|-------------|----------|---------|------------|---------|---|--|--|--|--|
| Search For Locations Pre-Defined Location                                                                                                    | n Sea                 | irches     | ;                                                                                  |            |    |                      |                    |                                   |                                                                                                    |        |          |              |             |          |         |            |         | Ø |  |  |  |  |
|                                                                                                    | Search                |            |                                                                                    |            |    |                      |                    |                                   | Search Groupings         Select a Search Grouping (left) to browse existing searches.           Pre-Defined Groups         Select a Search Grouping (left) to browse existing searches. |        |          |              |             |          |         |            |         |   |  |  |  |  |
|                                                                                                    | Index                 |            |                                                                                    |            |    |                      |                    | Classrooms - Engineering Sciences |                                                                                                    |        |          |              |             |          |         |            |         |   |  |  |  |  |
|                                                                                                    |                       | Categorie  | Categories Classrooms - Hodges Classrooms - Life Sciences                          |            |    |                      |                    |                                   |                                                                                                    |        |          |              |             |          |         |            |         |   |  |  |  |  |
|                                                                                                    |                       | Capacities | Peatures     Classrooms - Lyon       Capacities     Classrooms - Mineral Resources |            |    |                      |                    |                                   |                                                                                                    |        |          |              |             |          |         |            |         |   |  |  |  |  |
|                                                                                                    | Your Starred Searches |            |                                                                                    |            |    |                      |                    | Classrooms - Ming Hsieh           |                                                                                                    |        |          |              |             |          |         |            |         |   |  |  |  |  |
|                                                                                                    |                       |            | All of You                                                                         | r Searches |    | •                    | Classrooms - NRCCE |                                   |                                                                                                    |        |          |              |             |          |         |            |         |   |  |  |  |  |
|                                                                                                    |                       |            | Public Se                                                                          | arches     |    | Classrooms - Oglebay |                    |                                   |                                                                                                    |        |          |              |             |          |         |            |         |   |  |  |  |  |
|                                                                                                    |                       |            |                                                                                    |            |    | ist A                | vailabilit         | y Ca                              | P Run                                                                                                    |        |          |              |             |          |         |            |         |   |  |  |  |  |
|                                                                                                    |                       |            |                                                                                    |            |    |                      |                    | Date: ∢                           | Mon Dec 22                                                                                                    | 2 2014 | Same-Day | Y Event View | w: Overlapp | oing 💌 🧯 | Refresh | What is th | is view | 2 |  |  |  |  |
| Name                                                                                                    | 7                     | 8          | 9                                                                                  | 10         | 11 | 12                   | 1                  | 2                                 | 3                                                                                                    | 4      | 5        | 6            | 7           | 8        | 9       | 10         | 11      |   |  |  |  |  |
| ☑         ☑         ☑         ☑         №         №         №         №         №         №         №         №         №         №         №         №         №         №         №         №         №         №         №         №         №         №         №         №         №         №         №         №         №         №         №         №         №         №         №         №         №         №         №         №         №         №         №         №         №         №         №         №         №         №         №         №         №         №         №         №         №         №         №         №         №         №         №         №         №         №         №         №         №         №         №         №         №         №         №         №         №         №         №         №         №         №         №         №         №         №         №         №         №         №         №         №         №         №         №         №         №         №         №         №         №         №         № |                       |            |                                                                                    |            |    |                      |                    |                                   |                                                                                                    |        |          |              |             |          |         |            |         | ^ |  |  |  |  |
| ☑ ☆ ♥ MHH-D G20                                                                                                    |                       |            |                                                                                    |            |    |                      |                    |                                   |                                                                                                    |        |          |              |             |          |         |            |         |   |  |  |  |  |
| 📝 😭 💘 MHH-D G21                                                                                                    |                       |            |                                                                                    |            |    |                      |                    |                                   |                                                                                                    |        |          |              |             |          |         |            |         |   |  |  |  |  |

6. You can adjust the dates through the date picker option if needed.

|   |                        |             |   |   |   |    |    | List | Availabi | lity | Calendar |                          |               |              |         |              |             |
|---|------------------------|-------------|---|---|---|----|----|------|----------|------|----------|--------------------------|---------------|--------------|---------|--------------|-------------|
|   | Date 4 Mon Dec 22 2014 |             |   |   |   |    |    |      |          |      |          | Mon Dec 22 2014 Same-Day | Event View: 0 | verlapping 💌 | 🕜 Refre | sh What is t | his view? 🕜 |
|   |                        | Name        | 7 | 8 | 9 | 10 | 11 | 12   | 1        | 2    | 3        | ≪ < January 2015 >>>     | 7             | 8            | 9       | 10           | 11          |
| 2 | $\hat{\mathbf{x}}$     | 🗑 MHH-D 122 |   |   |   |    |    |      |          |      |          | 28 29 30 31 1 2 3        |               |              |         |              | ^           |
|   | $\hat{\mathbf{x}}$     | 💓 MHH-D 126 |   |   |   |    |    |      |          |      |          | 4 5 6 7 8 9 10           |               |              |         |              |             |
| 2 | $\hat{\mathbf{x}}$     | 😝 MHH-D G20 |   |   |   |    |    |      |          |      |          | 11 12 13 14 15 16 17     |               |              |         |              |             |
| 2 | ☆                      | 🗑 MHH-D G21 |   |   |   |    |    |      |          |      |          | 25 26 27 28 29 30 31     |               |              |         |              |             |
|   |                        |             |   |   |   |    |    |      |          |      |          | 1 2 3 4 5 6 7            |               |              |         |              |             |
|   |                        |             |   |   |   |    |    |      |          |      |          | Select Today             |               |              |         |              |             |

7. Once you click on the new date, the availability grid will be updated automatically. The result should look like this. You can click on one of the white boxes to create a new event requesting that room on that date.

|   |                    |                                                                                            |      |   |    |         | Lis                | t Availa                 | bility               | Calendar             |                      |            |          |              |           |           |       |   |
|---|--------------------|--------------------------------------------------------------------------------------------|------|---|----|---------|--------------------|--------------------------|----------------------|----------------------|----------------------|------------|----------|--------------|-----------|-----------|-------|---|
|   |                    |                                                                                            |      |   |    |         |                    | Date:                    | ue Jan 20 2015       | Same-                | Day Event Vi         | ew: Overla | ipping 💌 | Refrest      | h What    | is this v | riew? | ? |
|   |                    |                                                                                            | Name | 7 | 8  | 9       | 10                 | 11 12                    | 1                    | 2 3                  | 4                    | 5 6        | 7        | 8            | 9         | 10        | 11    |   |
| 1 | $\hat{\mathbf{x}}$ | 🍯 MHH-D 122                                                                                |      |   |    |         | BIOL 235           | C SOCA 234               | PHIL 130 C           | SOCA 232             | FIN 522 00           |            |          |              |           |           |       | ^ |
| 2 | z,                 | 🎯 MHH-D 126                                                                                |      |   |    |         | BIOL 122           | 0 PHIL 170 C             | HUM 102 0            | PHIL 170 C           | ECON 301             |            |          |              |           |           |       | 1 |
|   | ŵ                  | 🧃 MHH-D G20                                                                                |      |   | В  | COR 330 | ECON 20            | 1 COMM 105               | ECON 201             | ECON 201             | BCOR 320             | BCOR 36    | 0 Critic | al Conversat | ions (DEI |           |       | 1 |
|   | ☆                  | 🍯 MHH-D G21                                                                                |      |   |    | STAT 1  | SOCA 10            | 1 SOCA 101               | SOCA 101             | SOCA 105             | SOCA 105             |            |          |              |           |           |       |   |
| Ø |                    | <ul> <li>              МНН-D G20      </li> <li>             МНН-D G21         </li> </ul> |      |   | BC | STAT 1  | ECON 20<br>SOCA 10 | 1 COMM 105<br>1 SOCA 101 | ECON 201<br>SOCA 101 | ECON 201<br>SOCA 105 | BCOR 320<br>SOCA 105 | BCOR 36    | 0 Critic | al Conversat | ions (DEI |           |       |   |